## Anleitung zum Zugang zur Test-Datenbank «PSYNDEX»

Die Bibliografie **«PSYNDEX»** umfasst neben 0.3 Millionen Hinweisen auf psychologische Fachliteratur (Zeitschriftenartikel und Bücher) u.a. auch die **grösste** deutschsprachige **Test-Datenbank** mit **fachlich fundierten Testbeschreibungen** zu ca. 7000 deutschsprachigen diagnostischen Verfahren aus Praxis und Forschung.

Die Datenbank PSYNDEX kann u.a. über das datenbankübergreifende **Literatur-Suchsystem** <u>PubPsych</u>, mit Hilfe eines beliebigen Internet-Anschlusses gratis konsultiert werden (PubPsych umfasst gegen1 Million Literaturhinweise zu psychologischer Fachliteratur und hat einen europäischen Schwerpunkt).

Beim **Zugang zur Datenbank PSYNDEX** – über das Literatur-Suchsystem PubPsych – ist wie folgt vorzugehen (am besten druckt man diese Anleitung beim ersten Mal aus):

1. Den Internet-Link zum Suchformular für die sog. «Erweiterte Suche» in PubPsych anklicken oder eintippen

http://pubpsych.zpid.de/pubpsych/Search.action?showAdvancedSearchForm=

2. Es erscheint das **Suchformular**, welches u.a. auch **Zugang zu den Testbeschreibungen** der hier interessierenden Testdatenbank «PSYNDEX» bietet. Dieses Formular enthält eine ganze Reihe von **Suchfeldern**:

| Pub <b>Psych</b>  |                                             |
|-------------------|---------------------------------------------|
| Erweitert         | e Suche                                     |
| Findo Dublikatio  | n(an)                                       |
| Tillde Fublikatio | mit allen Wörtern                           |
|                   | mit der <b>genauen</b> Wortgruppe           |
|                   | mit <b>mindestens einem</b> der Wörter      |
|                   | ohne die Wörter                             |
|                   | nur im Titel der Publikation                |
| Autor             | Beitrag geschrieben von                     |
|                   | z.B. Hänsgen oder M Cierpka                 |
| Publikation       | veröffentlicht in (Zeitschrift)             |
|                   | z.B. Journal of Psychology oder Diagnostica |
| Datum             | veröffentlicht zwischen und                 |
|                   | z.B. 1998                                   |

Im gewünschten **Suchfeld** das **interessierende Stichwort** – zum Beispiel die Bezeichnung des gewünschten Tests (z.B. «SLRT») – eintippen. In der Regel verwendet man zu Beginn einer Suche das Suchfeld mit der Bezeichnung «mit **allen** Wörtern». Sofern gewünscht, kann die Suche nach dem eingetippten Stichwort auf den Titel des gesuchten Eintrages in der Datenbank eingeschränkt werden (Kästchen mit der Option «nur im Titel der Publikation» anklicken):

## Erweiterte Suche

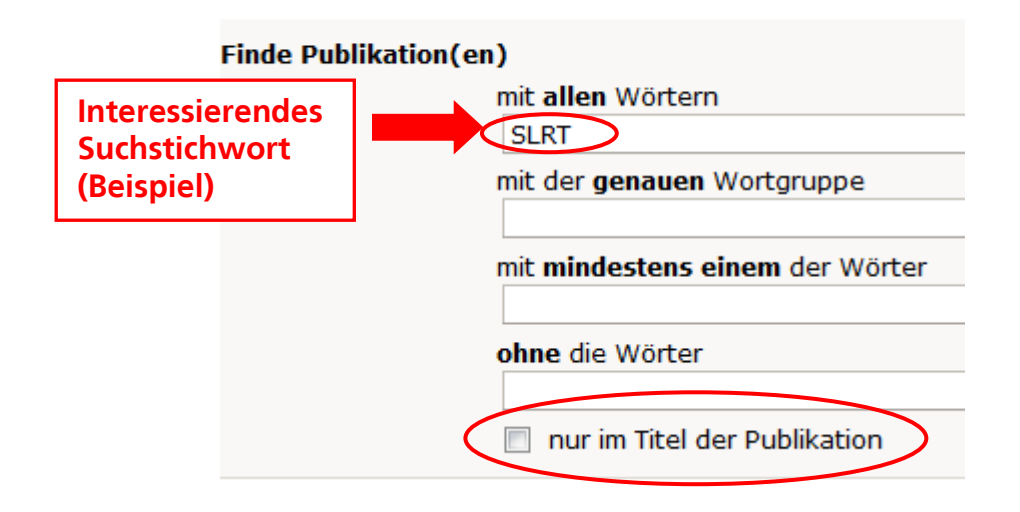

3. Die gewünschte Suche wird nach einem Klick auf **«Suchen**», ganz unten im Suchformular, gestartet:

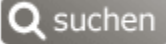

4. Nach dem Start der Suche erscheint eine Liste der Suchergebnisse:

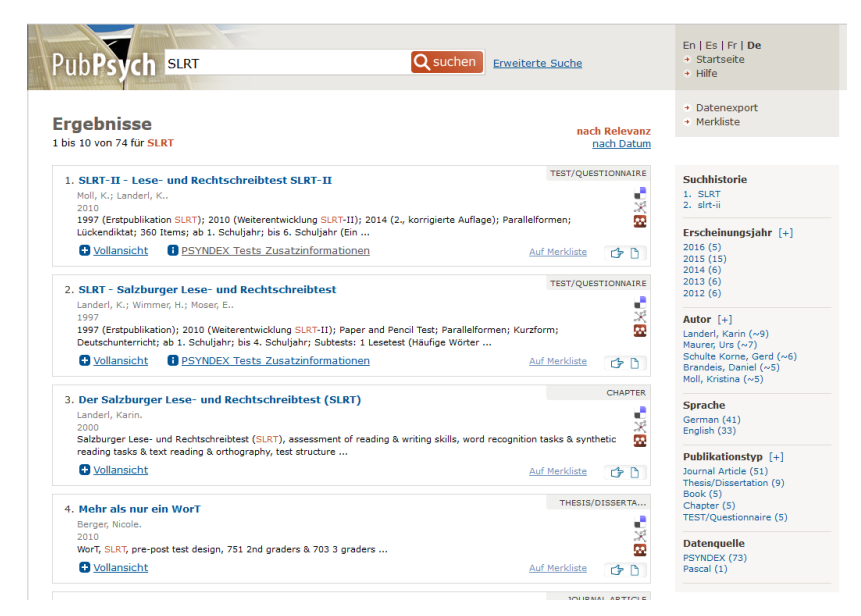

5. Diese Suchergebnisse umfassen zunächst sowohl Hinweise auf Zeitschriftenartikel und Bücher als auch Hinweise auf die hier interessierenden Tests bzw. diagnostischen Verfahren. Um in der Liste der Suchergebnisse *nur* Tests angezeigt zu bekommen, klickt man in der *rechten*, grau markierten Spalte der Liste, unter dem Titel «Publikationstyp» auf die Option «TEST/Questionnaire» (damit die Option angezeigt wird, evtl. auf [+] klicken):

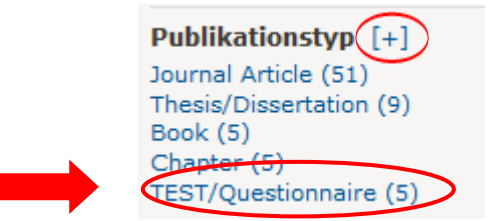

6. Die Liste der Suchergebnisse wird nun auf die Anzeige von **diagnostischen Verfahren** eingeschränkt:

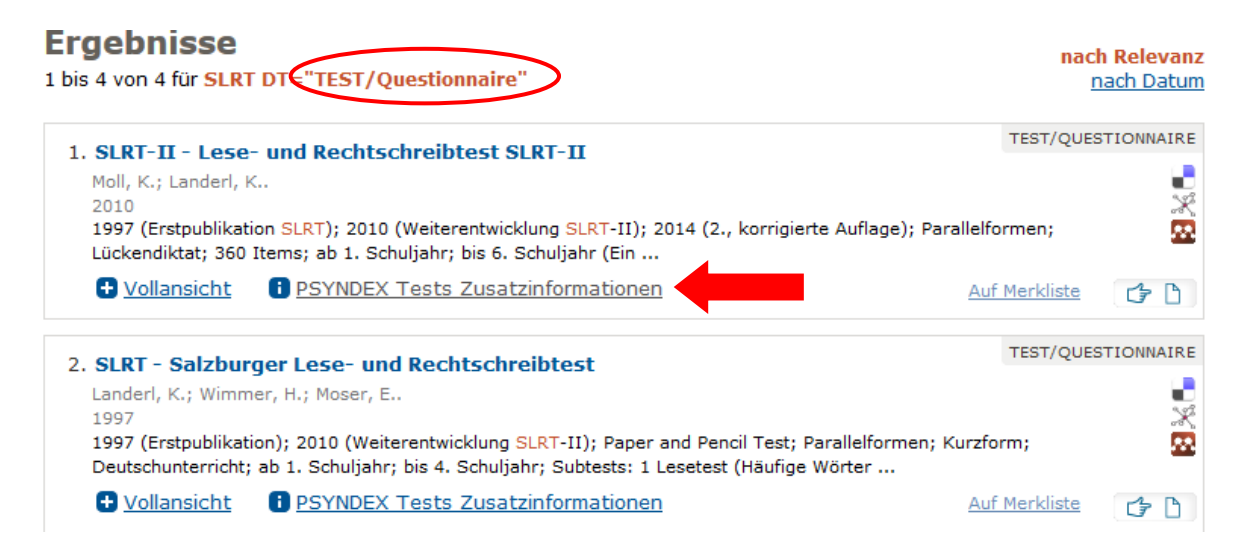

- Um die gesuchte Testbeschreibung aus der Datenbank PSYNDEX anzuzeigen, klickt man in der Liste der Suchergebnisse beim gewünschten Eintrag auf die Option «PSYNDEX Tests Zusatzinformationen» (Siehe roten Pfeil in der Abbildung oben).
- Die (Test-)Beschreibung des ausgewählten Suchergebnisses kann im anschliessenden Fenster betrachtet sowie ausgedruckt werden. Eine Beschreibung kann bis zu 12 Seiten umfassen:

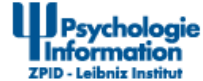

Vollansicht des PSYNDEX Tests-Dokuments: Lese- und Rechtschreibtest SLRT-II (PSYNDEX Tests Review)

PSYNDEX Tests-Dokument: 9006226

## SLRT-II - Lese- und Rechtschreibtest SLRT-II (PSYNDEX Tests Review)

Salzburg Reading and Orthography Test - revised version/zpid Synonym(e): Salzburger Lese- und Rechtschreibtest II

Moll, K. & Landerl, K. (2010). SLRT-II. Lese- und Rechtschreibtest. Weiterentwicklung des Salzburger Lese- und Rechtschreibtests (SLRT) [Testbox mit Manual, 10 Protokollbögen Lesetest Form A, 10 Protokollbögen Lesetest Form B, Leseblatt